# Ohio Humana Healthy Horizons Care Coordination Portal Quick Tip Guide

Humana Healthy Horizons in Ohio is a Medicaid product

of Humana Health Plan of Ohio Inc.

## Humana.

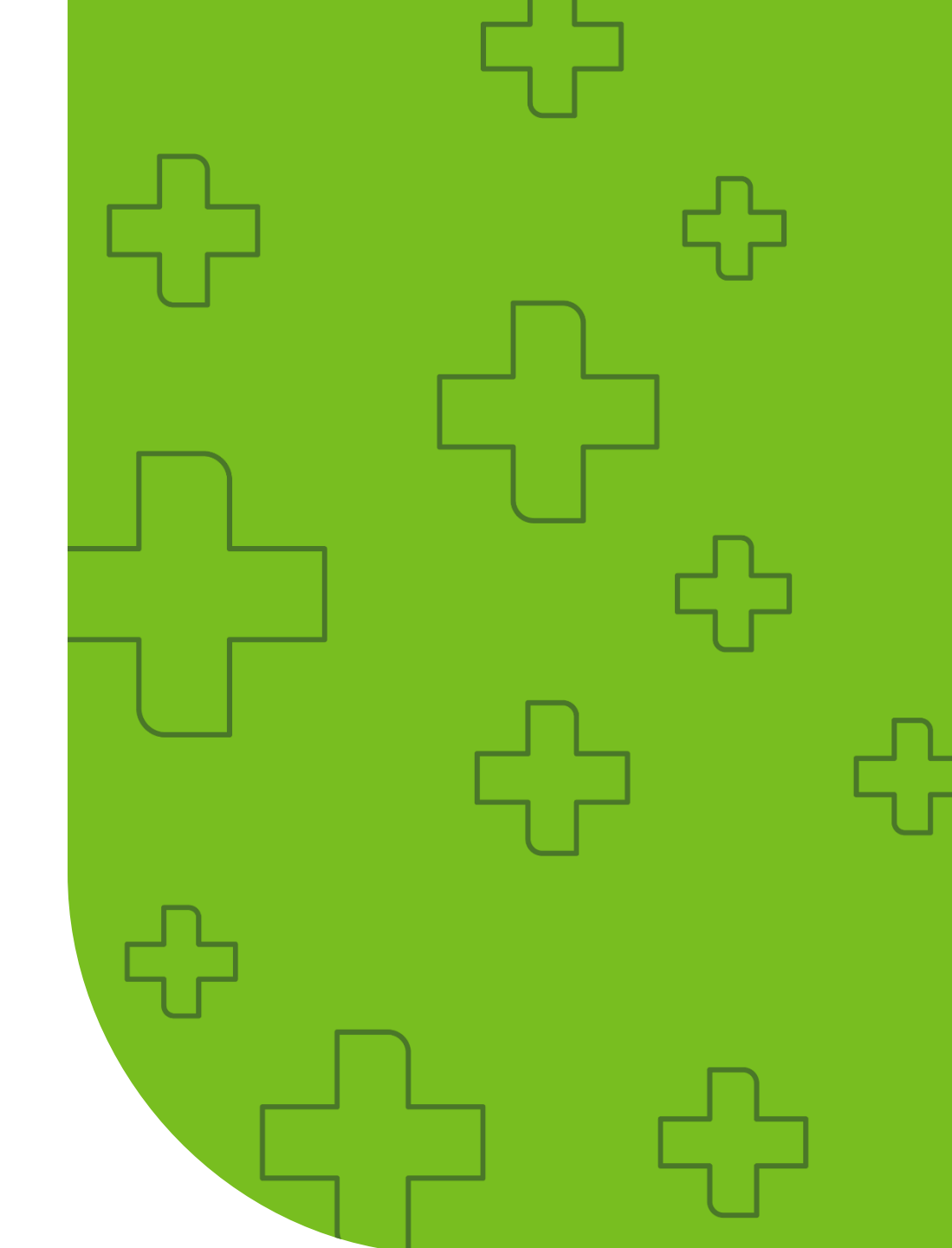

Care Coordination Portal access and login (via OH|ID Login Page)

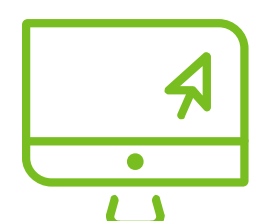

- To log in to Care Coordination Portal:
- Go to <a href="https://ohid.ohio.gov/wps/portal/gov/ohid/login">https://ohid.ohio.gov/wps/portal/gov/ohid/login</a>
- Enter your username and password to access

| DH ID Login Page                                                          |                                                                                                    |
|---------------------------------------------------------------------------|----------------------------------------------------------------------------------------------------|
|                                                                           | Ohio's Digital Identity. One State. One Account.<br>Register once, use across many State of Ohio websites |
| <ul> <li>Enter your OHID User ID</li> </ul>                               | Create Account                                                                                            |
| <ul> <li>Enter your OHID Password</li> </ul>                              | Log In                                                                                                    |
| <ul> <li>Click 'Log in'</li> </ul>                                        | онію                                                                                                    |
| <ul> <li>The system will automatically<br/>redirect you to PNM</li> </ul> | Password 🗞                                                                                                |
|                                                                           | Forget OHID2   Forget password2                                                                           |

## OH|ID Landing Page

| An official State of Ohio site. <u>Here's how you know</u> 🛩                                                                                                    |                    |                                                |                                                  |                                                            |                                                                 | Language Translation                  |
|----------------------------------------------------------------------------------------------------|--------------------|------------------------------------------------|--------------------------------------------------|------------------------------------------------------------|-----------------------------------------------------------------|---------------------------------------|
| €OH ID                                                                                                    |                    | My Apps                                        | App Store                                        | Account Settings                                           | Security Profile                                                | 💄 Log Out ⑦ Help                      |
| Click the star to pin your favorite apps to th                                                                                                    | e top of the page. |                                                |                                                  |                                                            |                                                                 |                                       |
| <ul> <li>★ The user must wait 2 minutes to log into Humana</li> <li>Guiding Care environment. This allows for login credentials to expire before logging into the other plans' CC portal.</li> </ul> |                    | into Humana's<br>vs for login<br>nto the other |                                                  |                                                            |                                                                 |                                       |
| Humana Care Coordination Portal -<br>QA Environment<br>Details Open App                                                                                                    |                    | <b>Exa</b><br>Gu<br>use<br>ane                 | <b>ample</b> –<br>iding Ca<br>er must<br>other M | If user first<br>are CC porta<br>wait two m<br>CO's CC por | navigates to H<br>I, then exits the<br>inutes before a<br>rtal. | umana's<br>e browser, the<br>ccessing |
|                                                                                                    |                    |                                                |                                                  |                                                            |                                                                 |                                       |

## MCE Portal Access

Due to the MCE's sharing the Altruista platform, you may run into problems when opening another MCE portal. For example, logging out of Humana's portal then trying to open United's portal. The problem is the Humana session has not closed completely. You will need to wait approximately 2-minutes before accessing United's portal.

Verifying open sessions

- 1. Go to altruistahealth.okta.com/home
- 2. Close sessions
- 3. Wait approximately 2-minutes before accessing an MCE portal

| Key Information                | Description / Why to Access                                                                                                    |  |  |  |
|--------------------------------|----------------------------------------------------------------------------------------------------|--|--|--|
| Access to System               | To log in to Care Coordination Portal: Go To <u>https://ohid.ohio.gov/wps/portal/gov/ohid/login</u><br>Enter your <b>OH ID</b> User ID and Password >> Click ' <b>Log in</b> ' >> Click the Humana app from the ' <b>My Apps</b> ' tab                                                     |  |  |  |
| Care Coordination<br>Dashboard | <ul> <li>When you log in, the Dashboard has four panels:</li> <li>My Members, My Calendar, My Alerts and Requests Received.</li> <li>The Quick Search and Member Accessed drop-down lists enable you to search and access details of specific members.</li> </ul>                          |  |  |  |
| My Members – Roster View       | The My Members panel has a drop-down list with Primary Care Members and Care Team Members.<br>• Filter By: Care Team Members are the members for whom you are part of their care team.<br>Signed Type Risks<br>Primary Care Members  Assigned Risk  First Name 1 First Name Atruits ID DOB |  |  |  |
| To View<br>My Care Members     | Step 1: Select My Care Members From the My Members panel                                                                                                    |  |  |  |

5

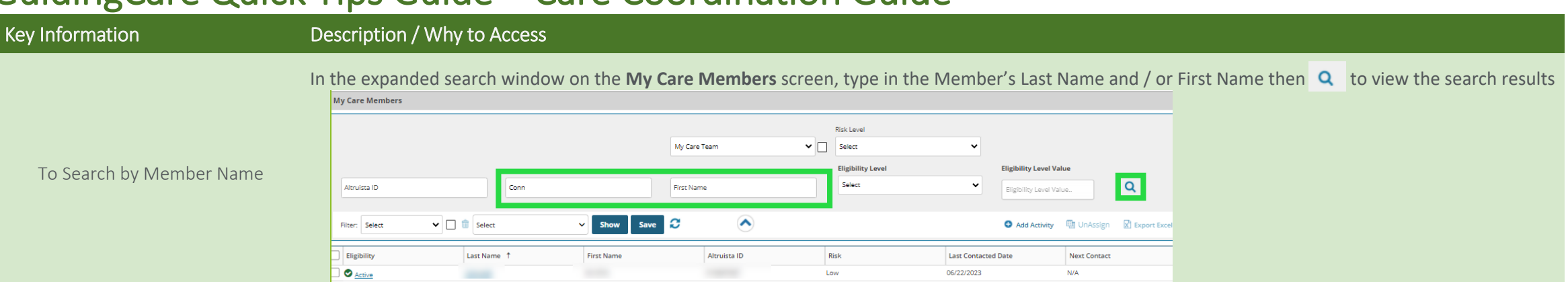

Step 1: Select the following fields from the Field list – DOB, Member County and Member Zip Code

| Filter: Select 🗸 🗌 🚺 | Select                      | ~   | Show     | Save 🔁 |
|----------------------|-----------------------------|-----|----------|--------|
| Eligibility          | DOB                         |     | rst Name |        |
| lter: Select 🗸 🔽 🗊   | DOB, Member County, Membe   | . ~ | Show     | Save   |
| Eligibility          | ✓ Member County             | 1   | _        |        |
| O Active             | 🗸 Member Zip Code           |     | -        |        |
| Active               | Next Activity               | 5   |          |        |
| Active               | Persistent Super Utilizer I |     | -        |        |

To Create a Filter to View additional fields in member grid

Step 2: Select "SAVE" button to name and save your Filter

| My Care Members |                                    | Save Filter          | ×      |
|-----------------|------------------------------------|----------------------|--------|
|                 |                                    | Filter Name: Testing |        |
| Altruista ID    | Last Name                          | First Name           | Eligib |
| Filter: Select  | DOB, Member County, Membe      Sho | ow Save 2            |        |

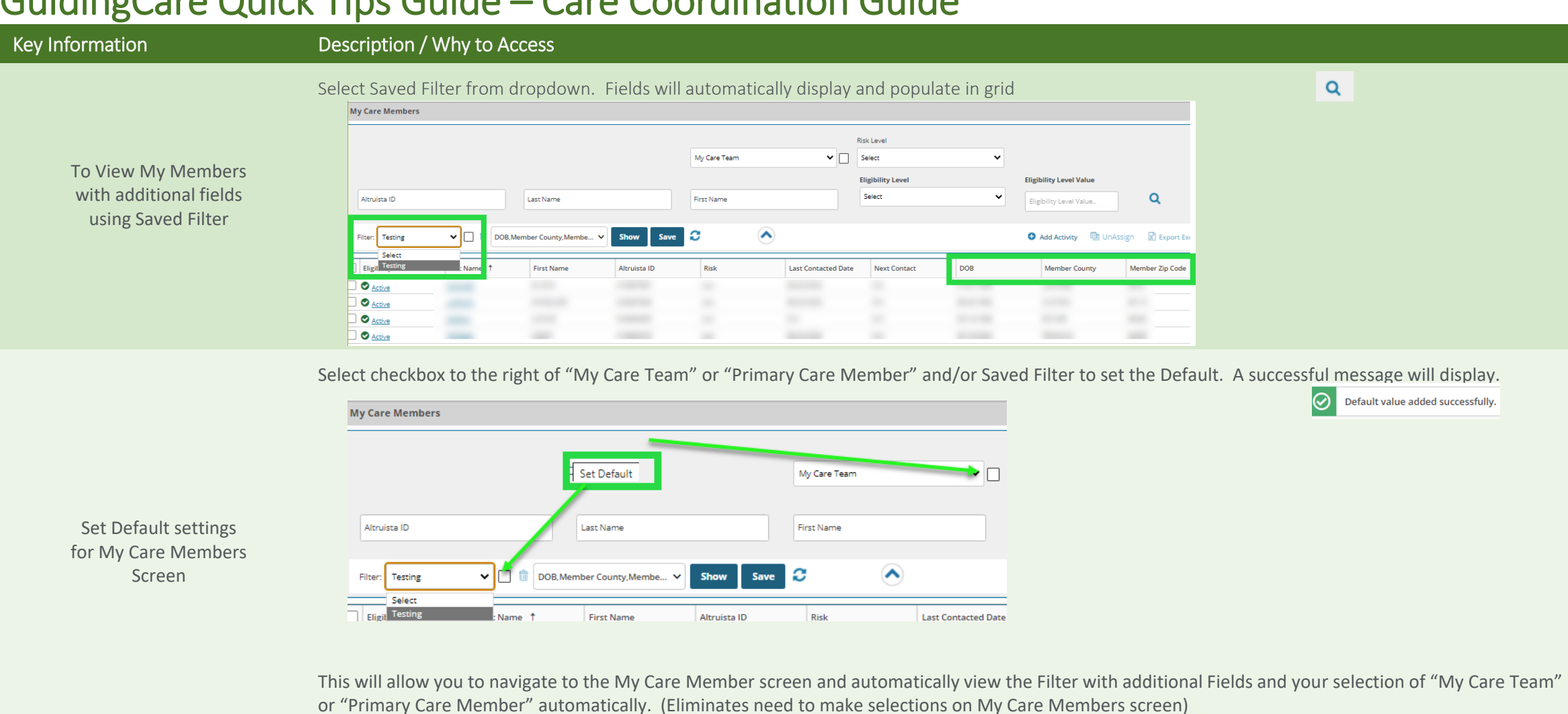

#### Member Summary

Selecting a member from My Members will redirect you to the Member Summary page, which includes Member Info, Health, Care Plan and Activity **Record** tabs in the left menu.

| Key Information     | Description / Why to Access                                                                                                    |
|---------------------|----------------------------------------------------------------------------------------------------|
| Care Team           | Navigation:<br>Sign into GuidingCare Care Coordination Portal module.<br>Bring Member into focus > Member Info> Care Team<br>View all members of <b>Care Team</b> and External Care Team (Providers) managing member's care                                                                                                    |
| Risk Stratification | Navigation:<br>Sign into GuidingCare Care Coordination Portal module.<br>Bring Member into focus > Health Tab > Member Medical Info > Risk Stratification Information<br>View <b>Assigned Risk</b> (CDPS Risk Stratification) and/or <b>Care Management Level</b> (CM Assigned Acuity)                                                                                         |
| Care Plan           | Navigation:<br>Sign into GuidingCare Care Coordination Portal module.<br>Bring Member into focus > Care Plan Tab<br>View Current <b>Care Plan(s)</b> with Green Flag(s). The Care Plan grid displays priority, opportunity, goal, intervention and term (long or short).                                                                                                    |
| Authorizations      | Navigation:<br>Sign into GuidingCare Care Coordination Portal module.<br>Bring Member into focus > Authorizations Tab<br>View all <b>IP and OP Authorizations</b> for member including status pending, approved, partially approved or denied.                                                                                                    |
| Assessments         | Navigation:<br>Sign into GuidingCare Care Coordination Portal module.<br>Bring Member into focus > Activity Record Tab > Activity Summary<br>View all <b>Assessments (Scripts)</b> in progress and/or completed. By selecting the hyperlink able to view Script questions and answers, date and time assessment<br>documented, and if completed with member or representative. |
| Create Message      | Navigation:<br>Sign into GuidingCare Care Coordination Portal module.<br>Bring Member into focus > Select Action Icon (Top Right Navigation Panel) > Select New Message<br>User can create message and send a message to the Humana Care Team Member(s)                                                                                                    |

#### Where to find a Sentinel Event

| Type of Event                                                                      | Navigation                                                                                                    |
|------------------------------------------------------------------------------------|----------------------------------------------------------------------------------------------------|
| Physical Health and Behavioral<br>Health<br>Admissions/Readmissions/Disch<br>arges | Navigation:<br>Sign into GuidingCare Care Coordination Portal module.<br>Bring Member into focus > Health Tab > Visits > IP Notification                                                                   |
| Emergency Room Visits                                                              | Navigation:<br>Sign into GuidingCare Care Coordination Portal module.<br>Bring Member into focus > Health Tab > Visits > change IP notification to EMR                                                     |
| Gaps in Care (HEDIS measures)                                                      | Navigation:<br>Sign into GuidingCare Care Coordination Portal module.<br>Bring Member into focus > Care Plan Tab > Guiding Opportunities > change "Opportunity Source" to <i>External quality measures</i> |
| Residential Treatment<br>Admission and Discharge                                   | Navigation:<br>Sign into GuidingCare Care Coordination Portal module.<br>Bring Member into focus>Health Tab>Visits>IP Notification                                                                         |
| Mobile Response and<br>Stabilization Services (MRSS)<br>Contact                    | Navigation:<br>Member Level Details: Access the member and view the Activity Record tab<br>Care Activity Name: "MRSS Follow Up"                                                                            |

### Humana's Contacts

| Role                                                      | Contact                                                                                                    | Email                                                                                                    |
|-----------------------------------------------------------|----------------------------------------------------------------------------------------------------|----------------------------------------------------------------------------------------------------|
| Care Management                                           | Rachel Wilson, Associate Director Care Management                                                                                                    | RWilson59@humana.com                                                                                                   |
| Care Coordination Portal<br>Access and<br>Troubleshooting | <ul> <li>Tammy Thompson, Business Systems Analysis Professional 2</li> <li>Dawson Helton, Business Systems Analysis Professional 2</li> <li>Note: Email shared mailbox to request access to Humana's CCP. Include User's name, OH ID, email address and phone number.</li> </ul> | • <u>humana_ccpaccessrequest@humana.com</u>                                                                            |
| Portal Training                                           | <ul> <li>Andrea Craig, Clinical Strategy and Practice Lead</li> <li>Kristi Lunz, Market Nursing Educator 2</li> </ul>                                                                                                    | <ul> <li><u>ACraig13@humana.com</u></li> <li><u>KLunz1@humana.com</u></li> </ul>                                       |
| Transition of Care Data<br>Exchange and Reporting         | <ul> <li>Sandy Fisher, Associate Director Process Improvement</li> <li>Jennifer Eicher, Clinical Strategy and Practice Lead</li> <li>Dawn Feller, Data and Reporting Professional 2</li> </ul>                                                                                   | <ul> <li><u>SFisher34@humana.com</u></li> <li><u>JEicher@humana.com</u></li> <li><u>DFeller1@humana.com</u></li> </ul> |